## Setup for Shared Network or Cloud Drive

Nextkast can share a network Folder or Local Folder as its system folder location. This allows multiple Nextkast instances to work on the same music library, play list, configuration and voice tracking.

## **Setup Instructions**

1. Create the Folder that will become the system drive on the Local computer. This can be either a Cloud Drive( Google drive, DropBox or Others) local sync folder or a shared network Folder on your internal network.(note DO NOT set cloud drive system to stream mode, it needs to operate in mirror mode, syncing files locally)

2. Select the location of the shared folder as shown on illustration to the right form the settings window in Nextkast.

3. For each nextkast system set up the network folder or cloud folder and repeat step 2. Each time a system folder location is changed, it requires a nextkast restart.

4. If you are migrating an existing setup to the cloud or network folder make sure to copy all the contents of the nextkast directory of the Playout System into the new folder location

5. Please note in case of a shared network folder the main playout computer should be the one sharing that folder.

## Block Diagram

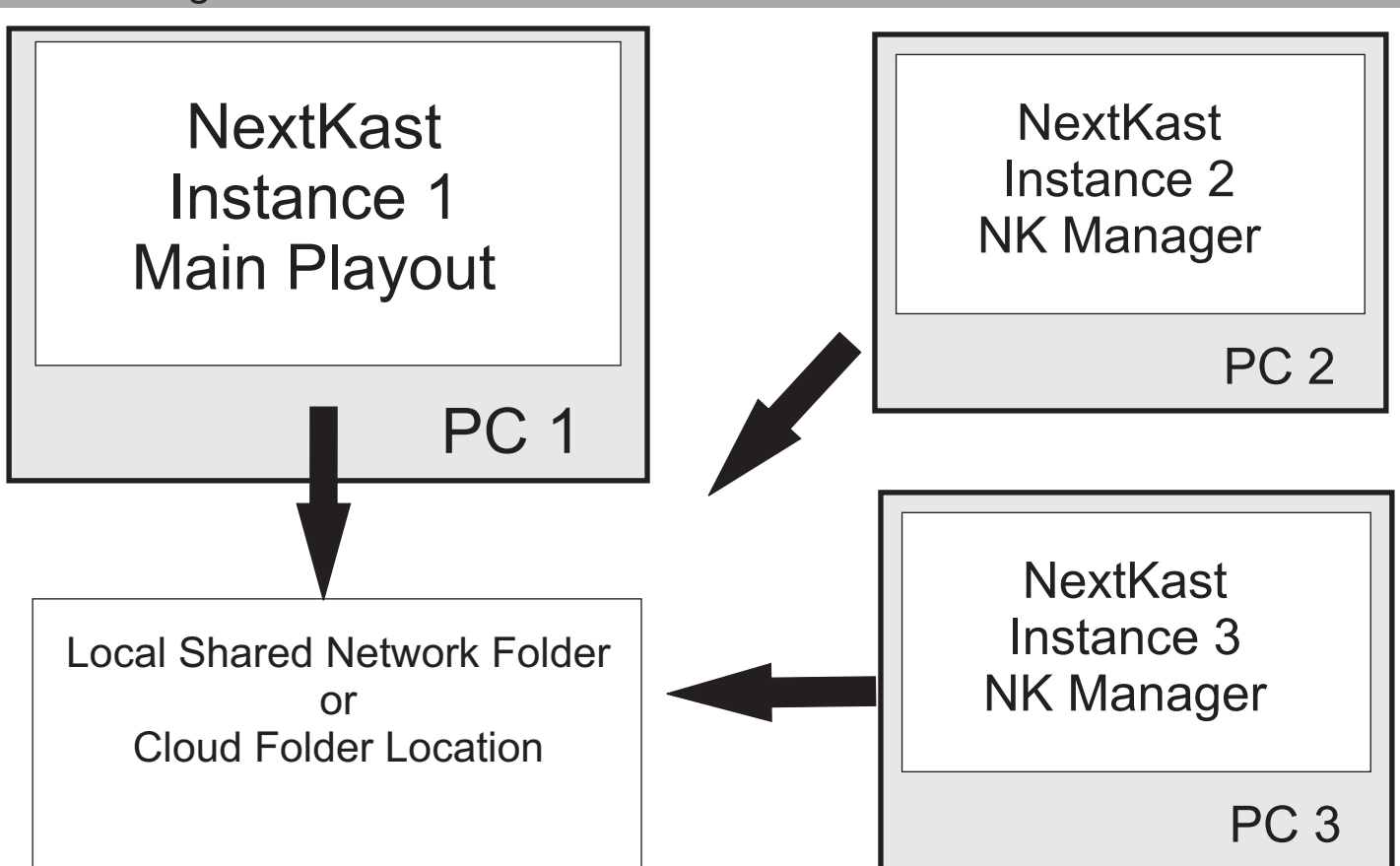

| 1                                           | Top Of Hour/For                                    | ce/Auto Start                                       |                       |
|---------------------------------------------|----------------------------------------------------|-----------------------------------------------------|-----------------------|
| Run As High                                 | Priority K                                         | eyboard/Serial/Axi                                  | a Triggers            |
| Top Of Hour                                 | Rule For Rotat                                     | ions 30                                             | iPass                 |
| Force Scheo<br>Autostart rot<br>Next button | lule Changes a<br>ation when Ne:<br>switches to au | ind Top Of Hour<br>xtKast is starte<br>tomated mode | d song pick<br>errors |
| Automated \<br>Tempo Adjus                  | /oice 📃 Day<br>at 🔲 Tempo A                        | Segment Sepe<br>djust Fit Hour [                    | ration<br>Web Request |
|                                             | View/Reset Pl                                      | laylist Data                                        | _                     |
| Reset/Re-Shuffle                            | App Log Playe                                      | d Log Create Lib                                    | rary csv ad           |
| System Folder L                             | ocation                                            | VT Host/swee                                        | per Profile           |
|                                             | D:\NKWorking                                       |                                                     | Defaul                |
|                                             | Program Reg                                        | gistration                                          |                       |
| NextKast<br>OnAir Vers                      | t Radio Auto<br>sion Registe                       | omation Sof<br>ered :                               | tware                 |
| B                                           | lackup / Res                                       | tore Setup                                          | _                     |